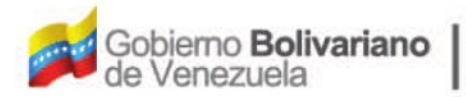

Ministerio del Poder Popular Oficina Nacional de Finanzas Oficina Nacional

Oficina Nacional de Contabilidad Pública

Manual de Usuario SIGECOF

Distribución Administrativa del Presupuesto de Gasto

DGAT-MU-07

SIGE (

ISTEMA INTEGRADO DE GESTIÓN Y CONTROL DE LAS FINANZAS PUBLICAS

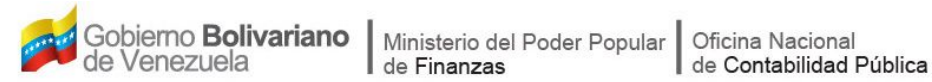

## Manual de Usuario SIGECOF

# **DISTRIBUCIÓN ADMINISTRATIVA DEL PRESUPUESTO DE GASTO**

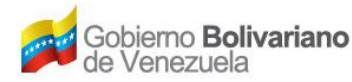

## **CONTROL DE REVISIONES Y ACTUALIZACIONES**

| Nº de<br>Versión | Fecha de<br>Aprobación y/o<br>Actualización | Punto de<br>Cuenta | Sección o<br>Páginas<br>Modificadas | Motivo de la<br>Actualización | Responsable |
|------------------|---------------------------------------------|--------------------|-------------------------------------|-------------------------------|-------------|
|                  |                                             |                    |                                     |                               |             |
|                  |                                             |                    |                                     |                               |             |
|                  |                                             |                    |                                     |                               |             |
|                  |                                             |                    |                                     |                               |             |
|                  |                                             |                    |                                     |                               |             |
|                  |                                             |                    |                                     |                               |             |
|                  |                                             |                    |                                     |                               |             |
|                  |                                             |                    |                                     |                               |             |
|                  |                                             |                    |                                     |                               |             |
|                  |                                             |                    |                                     |                               |             |

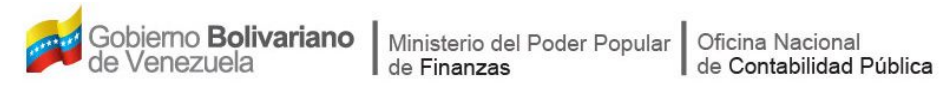

## CONTENIDO

## PÁG.

| Α. | OBJETIVO                                                      | . 1 |
|----|---------------------------------------------------------------|-----|
| В. | ALCANCE                                                       | . 1 |
| C. | FICHA DEL APLICATIVO                                          | . 2 |
| D. | PROCESO: DISTRIBUCIÓN ADMINISTRATIVA DEL PRESUPUESTO DE GASTO | . 3 |
|    | - ASIGNACIÓN DE EXPEDIENTES                                   | . 3 |
|    | - DISTRIBUCIÓN                                                | 10  |
|    | - PUNTO DE DECISIÓN DISTRIBUCIÓN ADMINISTRATIVA               | 17  |
|    | - ADVERTENCIAS DEL SISTEMA                                    | 20  |

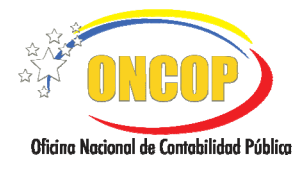

## A. OBJETIVO

El objetivo del presente manual es proporcionar una herramienta de apoyo que permita la orientación, consulta y capacitación de los usuarios del Sistema Integrado de Gestión y Control de las Finanzas Públicas (SIGECOF), en función de optimizar el registro de las operaciones económico-financieras, en este caso, las relacionadas al aplicativo **Distribución Administrativa del Presupuesto de Gasto**, aplicación que permite desconcentrar los créditos presupuestarios a las unidades ejecutoras locales, que tengan dependencia de una unidad administradora distinta a la unidad administradora central. Asimismo, permite realizar la operación de manera inversa, es decir, centralizar aquellos créditos presupuestarios de las unidades ejecutoras locales con vinculación de alguna unidad administradora distinta a la unidad central. Todo en atención a lo dictado por la máxima autoridad del órgano por medio de Resolución Interna, cumpliendo con los dispuesto en el Reglamento Nº 1 de la Ley Orgánica de la Administración Financiera del Sector Público. Enteramente con el objeto de realizar una ejecución presupuestaria eficiente según la estructura financiera y de acuerdo a las disposiciones legales vigentes y sus reglamentos.

## B. ALCANCE

La responsabilidad del cumplimiento y buen uso del aplicativo, será del funcionario público que cuente con el rol Jefe de la Unidad Administradora Central, para la fase asignación de expedientes de distribución, y consecuentemente, del usuario con rol Analista Administrador I para la ejecución de la distribución administrativa. Por último el Jefe de la Unidad Administradora Central será el rol decisor de la tarea ejecutada.

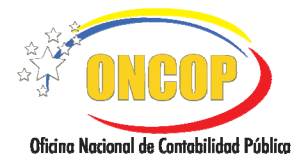

CODIGO: DGAT-MU- 07

VIGENCIA: 31/01/2013

| C. FICHA DEL APLICATIVO                                                                                                    |  |  |  |  |  |
|----------------------------------------------------------------------------------------------------|--|--|--|--|--|
| Distribución Administrativa del Presupuesto de Gasto.                                                                                                    |  |  |  |  |  |
| Desconcentrar y centralizar los créditos presupuestarios,<br>según la estructura que tenga el órgano para la ejecución<br>financiera del presupuesto de gasto. Todo de acuerdo a lo<br>dictado por resolución suscrita por la máxima autoridad del<br>órgano. |  |  |  |  |  |
| <ul><li>Jefe de la Unidad Administradora Central</li><li>Analista Administrador I.</li></ul>                                                                                                    |  |  |  |  |  |
| Jefe de la Unidad Administradora Central                                                                                                    |  |  |  |  |  |
| <ul> <li>Asignación Presupuestaria.</li> <li>Distribución General del Presupuesto de Gasto.</li> <li>Resolución Interna.</li> </ul>                                                                                                    |  |  |  |  |  |
| Créditos presupuestarios distribuidos a sus respectivas<br>unidades ejecutoras locales con dependencia a unidades<br>administradoras desconcentradas.                                                                                                    |  |  |  |  |  |
| ALLISTA ADMINISTRADORA                                                                                                    |  |  |  |  |  |
|                                                                                                    |  |  |  |  |  |

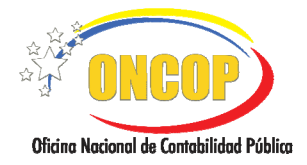

## D. DISTRIBUCIÓN ADMINISTRATIVA DEL PRESUPUESTO DE GASTO.

## PROCESO: ASIGNACIÓN DE EXPEDIENTES.

## ROL: JEFE DE LA UNIDAD ADMINISTRADORA CENTRAL.

Una vez seleccionado el aplicativo "Distribución Administrativa del Presupuesto de Gasto – Asignación de Expediente" y cumpliendo con cada uno de los pasos del punto "Apertura del Proceso" del Manual de Usuario "Interfaz Negociadora", el sistema le proporcionará la pantalla denominada "Asignación de Expedientes > Selección de Proyectos" (Ver Pantalla Nº 1).

| rcicio Presupuestario:                              | 2012                     | Expediente: 130          |                             | Fecha:      | 31/07/2012     |
|-----------------------------------------------------|--------------------------|--------------------------|-----------------------------|-------------|----------------|
| rgano:                                              | 21 - Tribunal Supremo    | de Justicia              |                             |             |                |
| Proyecto ó Acción Centr                             | alizada                  |                          |                             |             |                |
| 0038 - Función Judicial<br>0039 - Adecuación de las | nlataforma tecnológica   | mantenimiento de los     | aenaciae ficicae y acumami  | ento del Tr | ihunal Suprama |
| de Justicia                                         | pratatorina actionogau   | , municipalitatio de 103 | espacios insicos y equipana | ento del 1  | sului supremo  |
| 0040 - Adecuación de los                            | equipos de circulación   | vertical (ascensores) d  | el Tribunal Supremo de Jus  | ticia.      |                |
| judiciales                                          | el Sistema Autogestior   | iado de Salud de la Dir  | ccion fjecutiva de la Magis | iratura y d | ependencias    |
| 0042 - Administración, O                            | Control y Evaluación de  | los Procesos en el Ámi   | ito Nacional                |             |                |
| 0043 - Modernización de                             | las Dependencias Judi    | iciales y DEM Central    |                             |             |                |
| 0044 - Fortalecimiento a                            | las dependencias judio   | iales en el ámbito esta  | ial                         |             |                |
| 0045 - DESARROLLO IN                                | STITUCIONAL DE LA        | DEFENSA PUBLICA          |                             |             |                |
| *0001 - Direction y Coor                            | rdinación de los Gastos  | de los irabajadores      |                             |             |                |
| *0002 - Gestion Automs                              | erción Social            |                          |                             |             |                |
| *0007 - Protección y ater                           | nción integral a las fan | ullias v personas en los | refuzios en caso de emerze  | ncias o des | astres         |
| Inicio                                              | nterior Siguiente        | Guardar Fi               | nalizar Cancelar            |             |                |
|                                                     |                          |                          |                             |             |                |

- 1. En la parte superior de la pantalla podrá visualizar los campos de carácter informativo que identifican la operación y que, por tanto, no son susceptibles de ser modificados. A continuación proceda a verificarlos según su orden de presentación:
  - "Ejercicio Presupuestario": Mostrará el año del ejercicio en curso.
  - "Expediente": Indica el número asignado por el sistema.
  - "Fecha": Fecha en la cual se crea el expediente.
  - "Órgano": Código y denominación del órgano del usuario que inicia la tarea.
  - 1.1. Asimismo, podrá visualizar una tabla contentiva de los Proyectos y Acciones Centralizadas que tiene el órgano definidos en su estructura presupuestaria, proceda a seleccionar aquellos donde realizará la asignación de expedientes para la

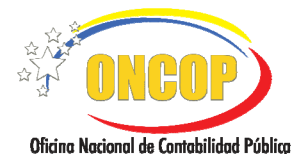

desconcentración de los créditos presupuestarios. Para esto, presione la casilla de verificación una que acompañe a cada renglón (**Ver Pantalla Nº 1**).

1.2. Una vez haya seleccionado el(los) proyecto(s) o acción(es) centralizada(s), presione el botón siguiente, el sistema le proporcionará la pantalla denominada "Asignación de Expedientes > Fuente de Financiamiento" (Ver Pantalla Nº 2).

| Asi             | ignación de Expedientes > Fuentes de Financiamiento                           |
|-----------------|-------------------------------------------------------------------------------|
|                 | Ejercicio Presupuestario: 2012 Expediente: 130 Fecha: 31/07/2012              |
| Exq             | pandir Todo   🗆 Colapsar Tod                                                  |
| Proy            | yecto:0038 - Function Judicial                                                |
| Acci            | ión Central:0001 - Dirección y Coordinación de los Gastos de los Trabajadores |
|                 | 🗌 🗄 Fuentes de Financiantiente                                                |
| 🗄 Expandir Todo | 🖂 Colapsar Todo                                                               |
| l l             |                                                                               |
|                 |                                                                               |
|                 |                                                                               |
|                 |                                                                               |
|                 |                                                                               |
|                 |                                                                               |
|                 |                                                                               |
|                 |                                                                               |
|                 |                                                                               |
|                 | ш                                                                             |
|                 |                                                                               |
|                 | Inicio Anterior Siguiente Guardar Finalizar Cancelar                          |
|                 | Pantalla Nº 2                                                                 |

2. En esta pantalla podrá seleccionar las fuentes de financiamiento donde existan recursos asignados según los proyectos y acciones centralizadas escogidos previamente.

Podrá visualizar los botones "Expandir Todo" y "Colapsar Todo" (Ver Pantalla Nº 2), acompañados de los símbolos más (+) y menos (-) respectivamente, el primero revelará la totalidad de fuentes de financiamiento que se encuentran solapadas, en contraposición, el segundo retraerá en su totalidad las opciones de fuente de financiamiento, quedando éstas ocultas.

De similar forma, tendrá a su disposición por cada renglón los botones  $\coprod$ (más) y  $\square$ (menos), que se diferencian de los botones arriba explicados, específicamente que tienen similar efecto, restringiéndose éste únicamente en el renglón donde se ubican, es a saber, revelará o solapará solo las fuentes de financiamiento en la fila donde se encuentren ubicados.

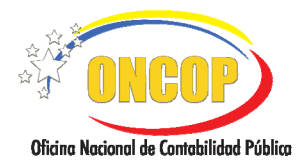

CODIGO: DGAT-MU- 07

VIGENCIA: 31/01/2013

2.1. Despliegue, según la forma que escoja, las fuentes de financiamiento haciendo clic sobre los botones dispuestos para tal fin, de esta manera, el sistema mostrará las fuentes asociadas a los proyectos y acciones centralizadas (**Ver Pantalla Nº 3**).

| Asignación de E       | xpedientes > Fe     | ientes de Financiamien          | :0           |         |            |
|-----------------------|---------------------|---------------------------------|--------------|---------|------------|
| Ejercicio Presu       | uestario: 2012      | Expediente:                     | 130          | Fecha:  | 31/07/2012 |
| 🗄 Expandir Todo 🛛   🖂 | Colapsar Todo       |                                 |              |         |            |
| Proyecto:0038 - Fund  | ión Judicial        |                                 |              |         |            |
| 🗌 🗆 Fuer              | ntes de Financiamie | ento                            |              |         |            |
| 1 - In                | gresos Ordinarios   | ]                               |              |         |            |
| Acción Central:0001   | - Direction y Cook  | finación de los Gastos de los I | rabajadores  |         |            |
| E Fue                 | ates de Financiamie | ento                            |              |         |            |
| _ 1 - In              | gresos Ordinarios   |                                 |              |         |            |
|                       |                     |                                 |              |         |            |
|                       |                     |                                 |              |         |            |
|                       |                     |                                 |              |         |            |
|                       |                     |                                 |              |         |            |
|                       |                     |                                 |              |         |            |
|                       |                     |                                 |              |         |            |
|                       |                     |                                 |              |         |            |
|                       |                     |                                 |              |         |            |
|                       |                     |                                 |              |         |            |
|                       |                     |                                 |              |         |            |
|                       |                     |                                 |              |         |            |
|                       |                     |                                 |              |         |            |
| 1                     |                     |                                 |              |         |            |
| ×                     |                     |                                 |              |         |            |
| Inicio                | Anterior            | Siguiente Guardar               | Finalizar Ca | ancelar |            |
|                       |                     | Pantalla                        | Nº 3         |         |            |

2.2. En este sentido, proceda a realizar las selecciones pertinentes a la operación, presionando para ello las casillas de verificación que correspondan a las fuentes de

financiamiento, y a continuación presione el botón Especientes. El sistema le proporcionará la pantalla denominada "Asignación de Expedientes > Selección de Partidas" (Ver Pantalla Nº 4).

| Asignación de Expedientes > Selección de Partidas                                 |                                              |
|-----------------------------------------------------------------------------------|----------------------------------------------|
| Ejercicio Presupuestario: 2012 Expediente: 130 Fecha: 31.0                        | 17/2012                                      |
| 🗄 Expandir Todo 🔰 🖯 Colapsar Todo                                                 |                                              |
| Proyecto: 0038 - Función Judicial                                                 |                                              |
|                                                                                   | fuente de<br>Financiamiento: 1<br>Ordinarios |
| 🗌 🗄 Partidas Presupuestarias Responsable                                          |                                              |
| Acción Central: 0001 - Dirección y Coordinación de los Gastos de los Trabajadores | Fuente de                                    |
|                                                                                   | Financiamiento: 1<br>Ordinarios              |
| 🗌 🗄 Partidas Presupuestarias Responsable                                          |                                              |
|                                                                                   |                                              |
| <u>د</u>                                                                          | >                                            |
| Inicio Anterior Siguiente Guardar Finalizar Cancelar                              |                                              |
| Pantalla Nº 4                                                                     |                                              |

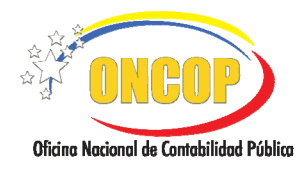

- En esta pantalla podrá visualizar aquellas partidas donde exista disponibilidad presupuestaria, según la fuente de financiamiento seleccionada para el proyecto o acción centralizada que refleje el renglón.
  - 3.1. Las partidas estarán solapadas, de idéntica manera, que las fuentes de financiamiento, proceda a desplegar las mismas (Ver paso Nº 2) y seleccione aquellas que serán objeto de distribución, presionando sobre las casillas de verificación inherentes al renglón de la misma (Ver Pantalla Nº 5).

| Asignación de Expedientes > Selección de E                          | Partidas                   |                           |  |  |  |  |  |  |
|---------------------------------------------------------------------|----------------------------|---------------------------|--|--|--|--|--|--|
| Ejercicio Presupuestario: 2012<br>🗄 Expandir Todo   🖂 Colupser Todo | Expediente: 130            | Fecha: 31/07/2012         |  |  |  |  |  |  |
| Proyecto: 0038 - Función Judicial                                   |                            |                           |  |  |  |  |  |  |
| Fuente de Financiamiento: 1 - Ingresos Ordinarios                   |                            |                           |  |  |  |  |  |  |
| 🔲 🗹 Partidas Presupuestarias Responsable                            |                            |                           |  |  |  |  |  |  |
| 401 - Gastos de personal                                            |                            | Seleccionar Responsable 💌 |  |  |  |  |  |  |
| 402 - Materiales, suministros y mercancías                          |                            | Seleccionar Responsable 💌 |  |  |  |  |  |  |
| 403 - Servicios no personales                                       |                            | Seleccionar Responsable 💌 |  |  |  |  |  |  |
| 404 - Activos reales                                                |                            | Seleccionar Responsable 💌 |  |  |  |  |  |  |
| 407 - Transferencias y donaciones                                   |                            | Seleccionar Responsable 💌 |  |  |  |  |  |  |
| 411 - Disminución de pasivos                                        |                            | Seleccionar Responsable 💌 |  |  |  |  |  |  |
| Acción Central: 0001 - Dirección y Coordinación de los              | Gastos de los Trabajadores |                           |  |  |  |  |  |  |
| ruente de rinanciamiento: 1 - ingresos Ordinarios                   |                            |                           |  |  |  |  |  |  |
| 📃 🛨 Partidas Presupuestarias                                        |                            | Responsable               |  |  |  |  |  |  |
| 401 - Gastos de personal                                            |                            | Seleccionar Responsable 💌 |  |  |  |  |  |  |
| 403 - Servicios no personales                                       |                            | Seleccionar Responsable 💌 |  |  |  |  |  |  |
|                                                                     |                            |                           |  |  |  |  |  |  |
|                                                                     |                            |                           |  |  |  |  |  |  |
| Inicio Anterior Siguiente Guardar Finalizar Cancelar                |                            |                           |  |  |  |  |  |  |
| F                                                                   | Pantalla Nº 5              |                           |  |  |  |  |  |  |

- 3.2. Al seleccionar la partida, deberá asociar un responsable que será el encargado de realizar la distribución de los créditos presupuestarios. Para esto, presione el botón de la lista desplegable "**Responsable**" (**Ver Pantalla Nº 5**), inmediatamente, podrá visualizar las opciones de responsables que podrá seleccionar (las opciones estarán vinculadas a los usuarios con rol "Analista Administrador I" que se encuentren dentro del mismo grupo de trabajo del usuario con rol "Jefe de Unidad Administradora Central"). Haga clic sobre el responsable que asociará a la partida (podrá seleccionar un mismo responsable a más de una partida).
- 3.3. Una vez haya seleccionado tanto las partidas presupuestarias como sus correspondientes responsables de hacer la distribución, presione el botón gara continuar. El sistema le proporcionará la pantalla denominada "Asignación de Expedientes > Observación" (Ver Pantalla Nº 6).

|                                          | MANUAL DE USUARIO<br>SIGECOF: | CODIGO: DGAT-MU- 07  |
|------------------------------------------|-------------------------------|----------------------|
| Oficina Nacional de Contabilidad Pública | PRESUPUESTO DE GASTO          | VIGENCIA: 31/01/2013 |
|                                          |                               |                      |

| Asignación de Expedient   | es > Observación |             |                 |        |            |  |
|---------------------------|------------------|-------------|-----------------|--------|------------|--|
| Ejercicio Presupuestario: | 2012             | Expediente: | 130             | Fecha: | 31/07/2012 |  |
| - OBSERVACIÓN             |                  |             |                 |        |            |  |
| <                         |                  |             |                 |        |            |  |
| Inicio Ante               | rior Siguiente   | Guardar     | Finalizar Cance | lar    |            |  |
| Pantalla Nº 6             |                  |             |                 |        |            |  |

3.4. En esta pantalla se presenta un campo abierto, en el cual deberá ingresar información referencial de la operación que amplíe lo registrado previamente, de igual manera, la información que registre permitirá vislumbrar acerca de la operación, y además coadyuva el control interno. Cuando finalice el registro de la información, presione el

botón para continuar. El sistema le proporcionará la pantalla denominada "Asignación de Expedientes > Vista Preliminar" (Ver Pantalla Nº 7).

| Ejercicio Presupuestario: 2012                      | Expediente: 130 | Fecha: 31/07/2012 |
|-----------------------------------------------------|-----------------|-------------------|
| royecto: 0038 - Función Judicial                    |                 |                   |
| Expediente: 1                                       | Responsab       | le: ANA_ADMIUAC   |
| Categoría Presupuestaria: 210038001 -               |                 |                   |
| Demiler 401 Center de nomenal                       |                 |                   |
| Parinda: 401 - Gastos de personal                   |                 |                   |
| Parinda: 405 - Servicios no personales              |                 |                   |
| Partida: 407 - Transferencias y donaciones          |                 |                   |
| Partida: 411 - Disminución de pasivos               |                 |                   |
| Expediente: 2                                       | Responsab       | le: ANA_ADMIUAC   |
| Categoría Presupuestaria: 210038002 -               |                 |                   |
| Fuente Financiamiento: 1 - Ingresos Ordinarios      |                 |                   |
| Partida: 401 - Gastos de personal                   |                 |                   |
| Partida: 402 - Materiales, suministros y mercancías |                 |                   |
| Partida: 403 - Servicios no personales              |                 |                   |
| Partida: 404 - Activos reales                       |                 |                   |
| Partida: 407 - Transferencias y donaciones          |                 |                   |
| Partida: 411 - Disminución de pasivos               |                 |                   |
| Emplicates 3                                        | Responsed       | e: ANA ADMIIIAC   |
| Categoría Presupuestaria: 210038003 -               | responses       |                   |
| Fuente Financiamiento: 1 - Ingresos Ordinarios      |                 |                   |
|                                                     |                 |                   |
|                                                     |                 |                   |

El sistema presentará la información organizada por categoría presupuestaria y el destinatario que fungirá como responsable del nuevo expediente que se ha generado (resaltado el expediente en color azul), asimismo, se organizará según las distintas fuentes de financiamiento y las partidas presupuestarias. Si requiere realizar alguna

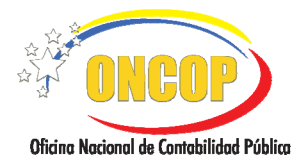

CODIGO: DGAT-MU- 07

VIGENCIA: 31/01/2013

modificación a la operación, dispondrá del botón (Ver Pantalla Nº 8), por medio del cual podrá navegar a pantallas anteriores para realizar cambios en las selecciones que haya realizado.

| Asignación de Expedientes > Vista Prelimir                                              | ıar         |     |                         |        |            |
|-----------------------------------------------------------------------------------------|-------------|-----|-------------------------|--------|------------|
| Ejercicio Presupuestario: 2012                                                          | Expediente: | 130 |                         | Fecha: | 31/07/2012 |
| Proyecto: 0038 - Función Judicial                                                       |             |     |                         |        |            |
| 🗹 Expediente: 1                                                                         |             |     | Responsable: ANA_ADMIUA | 1C     |            |
| Categoría Presupuestaria: 210038001 -                                                   |             |     |                         |        |            |
| Fuente Financiamiento: 1 - Ingresos Ordinarios                                          |             |     |                         |        |            |
| Partida: 401 - Gastos de personal                                                       |             |     |                         |        |            |
| Partida: 403 - Servicios no personales                                                  |             |     |                         |        |            |
| Partida: 407 - Transferencias y donaciones                                              |             |     |                         |        |            |
| Partida: 411 - Disminución de pasivos                                                   |             |     |                         |        |            |
| Expediente: 2                                                                           |             |     | Responsable: ANA_ADMIUA | rc     |            |
| Categoría Presupuestaria: 210038002 -                                                   |             |     |                         |        |            |
| Fuente Financiamiento: 1 - Ingresos Ordinarios                                          |             |     |                         |        |            |
| Partida: 401 - Gastos de personal                                                       |             |     |                         |        |            |
| Partida: 402 - Materiales, suministros y mercancias                                     |             |     |                         |        |            |
| Partida: 403 - Servicios no personales                                                  |             |     |                         |        |            |
| Partida: 404 - Activos reales                                                           |             |     |                         |        |            |
| Partida: 407 - Transferencias y donaciones                                              |             |     |                         |        |            |
| Partida: 411 - Disminución de pasivos                                                   |             |     |                         |        |            |
| Expediente: 3                                                                           |             |     | Responsable: ANA_ADMIUA | 1C     |            |
| Categoría Presupuestaria: 210038003 -                                                   |             |     |                         |        |            |
| Puente Financiamiento: I - Ingresos Ordinanos                                           |             |     |                         |        |            |
| Parida: 402 - Materiales, summistros y mercancias                                       |             |     |                         |        |            |
| Partida: 403 - Servicios no personales                                                  |             |     |                         |        |            |
| Partida: 404 - Activos reales                                                           |             |     |                         |        |            |
| Partida: 411 - Disminución de pasivos                                                   |             |     |                         |        |            |
| Expediente: 4                                                                           |             |     | Responsable: ANA_ADMIUA | rc.    |            |
| Categoria Presupuestaria: 210038004 -<br>Fuenta Financiamienta: 1 - Ingresos Ordination |             |     |                         |        |            |
| Partida: 402 - Materiales guministros y marcancias                                      |             |     |                         |        |            |
| Partida: 403 - Sanzicios no parsonales                                                  |             |     |                         |        |            |
| Dentiles 404 detime males                                                               |             |     |                         |        |            |
| a artana. 704 - Activus fedies                                                          |             |     |                         |        |            |
|                                                                                         |             |     |                         |        |            |
| (                                                                                       |             |     |                         |        |            |
| Inicio Anterior Siguiente                                                               | Guardar     | Fin | alizar Cancelar         |        |            |
| D                                                                                       | antalla     | NO  | 8                       |        |            |

3.5. Si requiere confirmar la operación, presione la casilla de verificación que acompaña a

la denominación del expediente, y seguidamente presione el botón Guardar (Ver Pantalla N° 8). El sistema le proporcionará la pantalla denominada "Asignación de Expedientes > Resumen General" (Ver Pantalla N° 9).

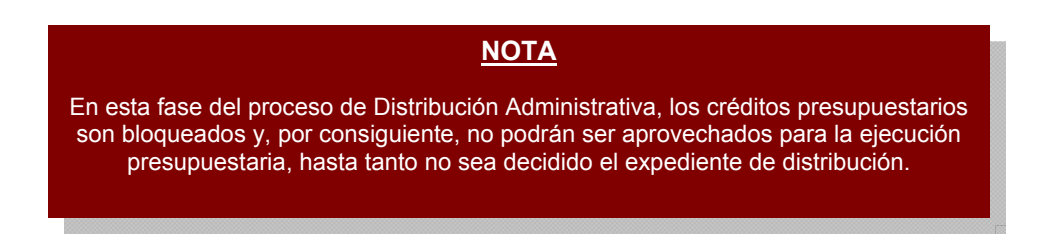

|                                          | MANUAL DE USUARIO<br>SIGECOF: | CODIGO: DGAT-MU- 07  |
|------------------------------------------|-------------------------------|----------------------|
| Oficina Nacional de Contabilidad Pública | PRESUPUESTO DE GASTO          | VIGENCIA: 31/01/2013 |
|                                          |                               | <b>_</b>             |

| Asignación de Expedientes > Resumen Ger                | neral          |            |                      |                | ¢            |
|--------------------------------------------------------|----------------|------------|----------------------|----------------|--------------|
| Ejercicio Presupuestario: 2012                         | Expediente:    | 168        |                      | Fecha:         | 08/08/2012   |
| Proyecto: 0039 - Adecuación de la plataforma tecnológi | ca, mantenimie | nto de los | espacios físicos y o | equipamiento d | lel Tribunal |
| Supremo de Justicia<br>Emodionte: 169                  |                | For        | noncoble: AMA A      | DMILLAC        |              |
| Categoría Presumuestaria: 210039001 -                  |                | INC        | poisane. AnA_A       | DMIGHC         |              |
| Fuente Financiamiento: 1 - Ingresos Ordinarios         |                |            |                      |                |              |
| Partida: 403 - Servicios no personales                 |                |            |                      |                |              |
| Partida: 404 - Activos reales                          |                |            |                      |                |              |
| Expediente: 170                                        |                | Rea        | ponsable: ANA_A      | DMIUAC         |              |
| Categoría Presupuestaria: 210039002 -                  |                |            |                      |                |              |
| Fuente Financiamiento: 1 - Ingresos Ordinarios         |                |            |                      |                |              |
| Partida: 402 - Materiales, suministros y mercancías    |                |            |                      |                |              |
| Partida: 403 - Servicios no personales                 |                |            |                      |                |              |
| Partida: 404 - Activos reales                          |                |            |                      |                |              |
| Expediente: 171                                        |                | Rea        | ponsable: ANA_A      | DMIUAC         |              |
| Categoría Presupuestaria: 210039003 -                  |                |            |                      |                |              |
| Fuente Financiamiento: 1 - Ingresos Ordinarios         |                |            |                      |                |              |
| Partida: 403 - Servicios no personales                 |                |            |                      |                |              |
| Partida: 404 - Activos reales                          |                |            |                      |                |              |
| Expediente: 172                                        |                | Rea        | ponsable: ANA_A      | DMIUAC         |              |
| Categoría Presupuestaria: 210039004 -                  |                |            |                      |                |              |
| Fuente Financiamiento: 1 - Ingresos Ordinarios         |                |            |                      |                |              |
| Partida: 403 - Servicios no personales                 |                |            |                      |                |              |
|                                                        |                |            |                      | _              |              |
| Inicio Anterior Siguiente                              | Guardar        | Finaliza   | ar Salir             |                |              |
|                                                        | Pantall        | a Nº       | 9                    |                |              |

4. En esta pantalla se muestran los expedientes que fueron generados y su destinatario. Presione el botón , en caso que requiera imprimir a efectos de control interno y, seguidamente, presione el botón para culminar con la asignación de expediente de la Distribución Administrativa del Presupuesto de Gasto.

## <u>NOTA</u>

Al culminar la fase de asignación de expediente, los expedientes creados en la operación serán enviados al(los) usuario(s) con rol "Analista Administrador I", que deberán, en su oportunidad, realizar la desconcentración de créditos, propiamente, a las distintas unidades ejecutoras locales que administren financieramente sus recursos, es decir, sean unidades administradoras desconcentradas, y a su vez a las que dependan de ella. Como se mostrará a continuación del presente capítulo.

Fin del proceso: Asignación de Expedientes

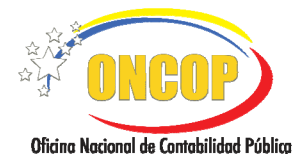

CODIGO: DGAT-MU- 07

VIGENCIA: 31/01/2013

## PROCESO: DISTRIBUCIÓN.

## ROL: ANALISTA ADMINISTRADOR I.

Una vez ingresado al sistema, seleccione la bandeja de tareas "**Pendientes**", halle el expediente de Distribución Administrativa del Presupuesto de Gasto que requiera iniciar, cumpliendo con cada uno de los pasos del punto "Apertura de un proceso ya iniciado" del Manual de Usuario "Interfaz Negociadora", el sistema le proporcionará la pantalla denominada "**Distribución Administrativa > Selección de Unidad Ejecutora**" (Ver Pantalla Nº 1).

| Distribución Administra                       | tiva > Selección de U                                       | Jnidad Ejecu       | itora                         |        |                                     |
|-----------------------------------------------|-------------------------------------------------------------|--------------------|-------------------------------|--------|-------------------------------------|
| Ejercicio Presupuestario:                     | 2012                                                        | Expediente:        | 30                            | Fecha: | 07/08/2012                          |
| Fuente de Financiamiento:                     | 1 - Ingresos Ordinarios                                     |                    |                               |        |                                     |
| Proyecto:                                     | 0044 - Fortalecimiento a la                                 | is dependencias ju | diciales en el ámbito estadal |        |                                     |
| Acción Específica:                            | 002 - Fortalecimiento a las                                 | dependencias jud   | iciales del Estado Anzoátegui | _      |                                     |
| Unidad Ejecutora Local:                       | Seleccionar Unidad Ejecut                                   | ora Local          |                               |        | ****                                |
| Seleccionar U<br>Seleccionar U<br>20203 - DAR | (nidad Ejecutora Lo)<br>(nidad Ejecutora Lo)<br>(ANZOÁTEGUI | cal<br>cal         |                               |        |                                     |
| Inicio Al                                     | nterior Siguiente                                           | Guardar            | Finalizar Cancelar            |        | Circles Keisel & Controlidad Public |
|                                               |                                                             | Panta              | lla Nº 1                      |        |                                     |

- 1. En la parte superior de la pantalla podrá visualizar los campos de carácter informativo que identifican la operación y que, por tanto, no son susceptibles de ser modificados. A continuación, proceda a verificarlos según su orden de presentación:
  - "Ejercicio Presupuestario": Mostrará el año del ejercicio en curso.
  - "Expediente": Indica el número de expediente generado por el sistema
  - "Fecha": Fecha en la cual es ejecutada la operación por el Usuario con rol Analista Administrador I.
  - "Fuente de Financiamiento": Indica la fuente de financiamiento de esa distribución.
  - "Proyecto o Acción Centralizada": Categoría presupuestaria de mayor nivel.
  - "Acción Especifica": Acción concreta que compone a la categoría presupuestaria de mayor nivel.

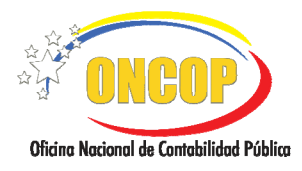

VIGENCIA: 31/01/2013

1.1. Para iniciar la distribución administrativa, despliegue la lista denominada "Unidad Ejecutora Local" y seleccione la unidad administrativa a la cual le desconcentrará o centralizará los créditos presupuestarios, presionando el botón <sup>[1]</sup> (Ver Pantalla № 1), y haga clic sobre el código o denominación de la unidad ejecutora local que ha de seleccionar. Seguido a esto presione el botón <sup>[3]</sup> para continuar. El sistema le proporcionará la pantalla denominada "Distribución Administrativa > Selección de Partidas" (Ver Pantalla № 2).

| Distribución Administrati | iva > Selección de Pa       | artidas            |                               |          |                                         |
|---------------------------|-----------------------------|--------------------|-------------------------------|----------|-----------------------------------------|
| Ejercicio Presupuestario: | 2012                        | Expediente:        | 30                            | Fecha:   | 08/08/2012                              |
| Fuente de Financiamiento: | 1 - Ingresos Ordinarios     |                    |                               |          |                                         |
| Proyecto:                 | 0044 - Fortalecimiento a la | is dependencias ju | diciales en el ámbito estadal |          |                                         |
| Acción Específica:        | 002 - Fortalecimiento a las | dependencias jud   | iciales del Estado Anzoátegui |          |                                         |
| Unidad Ejecutora Local:   | 20203 - DAR ANZOÁTEC        | IU                 |                               |          |                                         |
| Partidas:                 | Seleccionar Partida         |                    |                               | <b>~</b> | ···                                     |
|                           | <i>.</i>                    |                    |                               |          |                                         |
| Seleccionar H             | Partida                     |                    |                               |          | <b>~</b>                                |
| Seleccionar H             | Partida                     |                    |                               |          |                                         |
| 401 - Gastos              | de personal                 |                    |                               |          |                                         |
| 402 - Materi              | ales, suministros y r       | nercancías         |                               |          |                                         |
| 403 - Servici             | os no personales            |                    |                               |          |                                         |
|                           |                             |                    |                               |          |                                         |
|                           |                             |                    |                               |          |                                         |
|                           |                             |                    |                               |          |                                         |
|                           |                             |                    |                               |          |                                         |
|                           |                             |                    |                               |          |                                         |
|                           | terior Siguiente            | Guardar            | Finalizar Cancelar            |          | C THE REAL PROPERTY OF                  |
|                           | olguente                    | Gadardul           |                               |          | ONGOP                                   |
|                           |                             |                    |                               |          | Oficino Nacional de Contabilidad Public |
|                           |                             | Panta              | lla Nº 2                      |          |                                         |

2. En esta pantalla podrá seleccionar la partida presupuestaria, para ello, presione el botón a de la lista desplegable denominada "Partidas" (Ver Pantalla № 2). El sistema reflejará las partidas presupuestarias según la conformación hecha en la asignación de expediente, haga clic sobre el código o denominación de la opción que requiera elegir y presione el botón para continuar. El sistema le proporcionará la pantalla denominada "Distribución Administrativa > Selección de Genérica" (Ver Pantalla № 3).

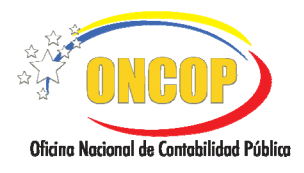

VIGENCIA: 31/01/2013

| Distribución Administrativa > Sele    | cción de Genérica                                                |              | *                |
|---------------------------------------|------------------------------------------------------------------|--------------|------------------|
| Ejercicio Presupuestario:             | 2012 Expediente: 30                                              | Fecha: 0     | 08/08/2012       |
| Fuente de Financiamiento:             | 1 - Ingresos Ordinarios                                          |              |                  |
| Provecto:                             | 0044 - Fortalecimiento a las dependencias judiciales en el ámbi  | to estadal   |                  |
| Acción Específica:                    | 002 - Fortalecimiento a las dependencias judiciales del Estado A | Anzoátegui   |                  |
| Unidad Ejecutora Local:               | 20203 - DAR ANZOÁTEGUI                                           |              |                  |
| Unidad Administradora Central:        | 20101 - ADMINISTRACIÓN CENTRAL                                   |              |                  |
| Unidad Administradora Desconcentrada: | 20203 - DAR ANZOÁTEGUI                                           |              |                  |
| Partida:                              | 402 - Materiales, suministros y mercancías                       |              |                  |
| Object 2- Control                     | 11410(), 20101                                                   | (100. 20203  | -                |
| 40200000                              | 142,604.00                                                       | 1,496,783.00 | -                |
| 402010000                             | 19,483.00                                                        | 30,000.00    |                  |
| 402010100                             | 12,310.00                                                        | 30,000.00    |                  |
| 40201030                              |                                                                  | 0.00 😑       |                  |
| O 40202000 Proc                       | ductos alimenticios y agropecuarios                              | 0.00         |                  |
| 402020500                             |                                                                  | 0.00         |                  |
| 402030000                             | 0.00                                                             | 10,930.00    |                  |
| 402030100                             | 12 549 00                                                        | 10,950.00    |                  |
| 402040300                             | 12,549.00                                                        | 0.00         |                  |
| 402050000                             | 0.00                                                             | 502,183.00   |                  |
| 402050100                             | 0.00                                                             | 44,486.00    |                  |
| 402050300                             | 0.00                                                             | 438,499.00   |                  |
| 402050600                             | 0.00                                                             | 16,626.00    |                  |
| 402050700                             | 0.00                                                             | 2,572.00     | ×                |
| Inicio Anterior S                     | iguiente Guardar Finalizar Cancelar                              | ]            | (TINROP)         |
|                                       |                                                                  |              | Contractory 1000 |
|                                       |                                                                  |              |                  |

Pantalla Nº 3

#### **NOTA**

Tendrá a su disposición los mensajes tipo memo-ayuda en el caso de las genéricas, para visualizarlos posicione el cursor del ratón sobre algún código de la genérica, el sistema mostrará la denominación de la partida específica (Ver Pantalla Nº 3).

El sistema mostrará un recuadro contentivo de tres (03) columnas, la primera "**Objeto de Gasto**" identifica a la partida presupuestaria seleccionada y en lo sucesivo a las genéricas, específicas y subespecíficas que conforman a esa partida, asimismo, la segunda columna identificada bajo las siglas "**UADC**", representa la Unidad Administradora Central (unidad administrativa donde recaen los créditos presupuestarios al momento de ejecutar la Distribución General del Presupuesto de Gasto), de igual manera, estará distinguida con su código presupuestario que la identifica en sistema. Y por último, la tercera columna identificada con las siglas "**UADD**", representa la Unidad Administradora Desconcentrada, igualmente acompañada con su código de identificación, y será la unidad que recibirá los créditos que le corresponde administrar, por medio de la distribución administrativa.

En las dos últimas columnas podrá visualizar los créditos presupuestarios expresados en bolívares y dependiendo de su ubicación, significará que los mismos están centralizados en la Unidad Administradora Central (segunda columna), o si se encuentran desconcentrados en la Unidad Administradora Desconcentrada (tercera columna) (**Ver Pantalla Nº 3**).

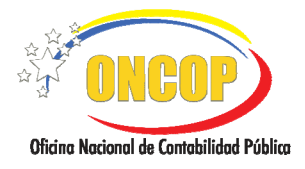

| <u>NOTA</u>                                        |
|----------------------------------------------------|
| Tenga presente la composición del objeto de gasto: |
| 4: Clasificador de Gasto                           |
| 4.01: Partida                                      |
| 4.01.00: Genérica                                  |
| 4.01.00.00: Específica                             |
| 4.01.00.00: Subespecífica                          |

3. Seleccione la genérica del objeto de gasto que procederá a distribuir, para ello deberá hacer clic sobre el botón de selección que corresponda a la misma (Ver Pantalla Nº 3). A continuación, presione el botón siguiente, para proseguir con la operación. El sistema le proporcionará la pantalla denominada "Distribución Administrativa > Afectación de Montos" (Ver Pantalla Nº 4).

|                           | u auva > zuev   | tación de Montos               |                  |                              |                 |            |                              |
|---------------------------|-----------------|--------------------------------|------------------|------------------------------|-----------------|------------|------------------------------|
| Ejercicio Presupuestario: | 2012            | Expediente:                    | 30               | Fe                           | cha: 08/08/2012 | 2          |                              |
| Fuente de Financiamient   | e: l - Ingreso  | s Ordinarios                   |                  |                              |                 |            |                              |
| Proyecto:                 | 0044 - Fo:      | talecimiento a las depender    | ncias judicial   | es en el ámbito estadal      |                 |            |                              |
| Acción Específica:        | 002 - Fort      | alecimiento a las dependenc    | ias judiciale:   | s del Estado Anzoátegui      |                 |            |                              |
| Unidad Ejecutora Local:   | 20203 - D       | AR ANZOÁTEGUI                  |                  |                              |                 |            |                              |
| Unidad ADM Central:       | 20101 - A       | DMINISTRACIÓN CENTI            | RAL              |                              |                 |            |                              |
| Unidad ADM Desconcentr    | ada: 20203 - D  | AR ANZOÁTEGUI                  |                  |                              |                 |            |                              |
| Partida:                  | 402 - Mat       | eriales, suministros y merca   | ncías            | Disponibil                   | idad:           | 142,604.00 |                              |
| Jenérica:                 | 01 - Produ      | ctos alimenticios y agropeo    | uarios           | Disponihil                   | idad:           | 19,483.00  |                              |
|                           | 402010100       | 12,310.00                      |                  | 30,000.00                    |                 | 42,310.00  |                              |
| Objet                     | o de Gasto      | UAC: 20101                     |                  | UAD: 20203                   | Total           |            |                              |
|                           | 402010100       | 12,310.00                      |                  | 30,000.00                    |                 | 42,310.00  |                              |
|                           | 402010300       | 7,173.00                       |                  | 0.00                         |                 | 7,173.00   |                              |
|                           |                 |                                |                  |                              |                 | 1          |                              |
|                           |                 |                                |                  |                              |                 |            |                              |
| Tetales:                  | 19,             | 483.00 30,                     | 000.00           | 49,483.00                    |                 |            |                              |
| Teble:                    | 19,<br>Anterior | 483.00 30.<br>Siguiente Guarda | 000.00<br>r Fine | 49,483.00<br>alizar Cancelar |                 |            | NBOO<br>NBOO<br>NBOO<br>Name |

4. En esta pantalla los campos identificados con las siglas "UAC" y "UAD" se hacen susceptibles de afectación, es decir, además de visualizar la ubicación de los créditos presupuestarios, podrá centralizar o desconcentrar los mismos, cumpliendo los pasos que se describen a continuación:

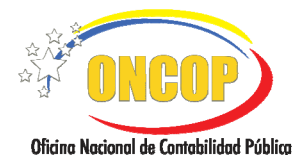

VIGENCIA: 31/01/2013

4.1. Haga clic en el campo perteneciente a la columna "**UAD**" (Unidad Administradora Desconcentrada) y registre el monto en bolívares que desconcentrará de la "**UAC**" (Unidad Administradora Central) (**Ver Pantalla Nº 4**).

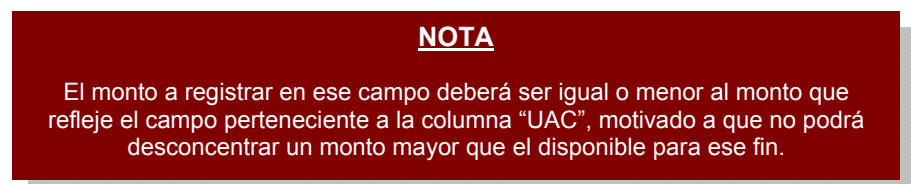

En el campo "**Total**" se mostrará el resultado de la suma de las dos (02) columnas inmediatas anteriores, y representa el monto total (centralizado y desconcentrado) disponible para esa categoría presupuestaria por cada una de las genéricas.

De igual manera, en la parte inferior del recuadro, podrá visualizar los montos totalizados de cada una de las columnas.

|               | <u>NOTA</u>                                                        |
|---------------|--------------------------------------------------------------------|
| En caso que r | equiera centralizar los créditos presupuestarios, el procedimiento |
| es simila     | r, sin embargo, deberá ejecutarlo en forma inversa, es decir,      |
| registrar     | ndo en la columna "UAC", el monto que requiera centralizar.        |

Una vez que finalice con la desconcentración o centralización de créditos presupuestarios presione el botón siguiente, para continuar con la operación. El sistema

presupuestarios presione el botón **Loganda**, para continuar con la operación. El sistema le proporcionará la pantalla denominada **"Distribución Administrativa > Vista Preliminar**" (**Ver Pantalla Nº 5**).

| Distribución Ad    | ministrativ | a > Vista I    | Preliminar                 |                                      |                   |                                      |
|--------------------|-------------|----------------|----------------------------|--------------------------------------|-------------------|--------------------------------------|
| Ejercicio Presupue | stario:     | 2012           | Expediente:                | 30                                   | Fecha: 08/08/2012 |                                      |
| Fuente de Financia | miento:     | 1 - Ingresos C | Indinarios                 |                                      |                   |                                      |
| Proyecto:          |             | 0044 - Fortal  | ecimiento a las dependenc  | rias judiciales en el ámbito estadal |                   |                                      |
| Acción Específica: |             | 002 - Fortale  | cimiento a las dependencia | as judiciales del Estado Anzoátegui  |                   |                                      |
| Unidad Ejecutora I | ocal:       | 20203 - DAR    | ANZOÁTEGUI                 |                                      |                   |                                      |
| Unidad ADM Cent    | ral:        | 20101 - ADM    | IINISTRACIÓN CENTRA        | AL.                                  |                   |                                      |
| Unidad ADM Desco   | ncentrada:  | 20203 - DAR    | ANZOÁTEGUI                 |                                      |                   |                                      |
| Partida:           |             | 402 - Materia  | ales, suministros y mercan | cías Disponi                         | bilidad: 142,604. | 00                                   |
| Genérica:          |             | 01 - Producto  | os alimenticios y agropecu | arios Disponi                        | bilidad: 19,483.  | 00                                   |
| Į.                 | Objeto de G | asto           | UAC: 20101                 | UAD: 20203                           | Total             |                                      |
|                    | 402         | 010100         | 9,310.00                   | 33,000.00                            | 42,310.           | 00                                   |
|                    | 402         | 010300         | 173.00                     | 7,000.00                             | 7,173.            | 00                                   |
|                    | Totales:    |                | 9,483.00                   | 40,000.00                            | 49,483.00         |                                      |
|                    |             |                | .,                         |                                      | 10,100.00         |                                      |
| Inicio             | o Ante      | erior Sig      | guiente Guardar            | Finalizar Cancelar                   |                   | Direct Record of Constituted Publics |
|                    |             |                | Pant                       | talla Nº 5                           |                   |                                      |

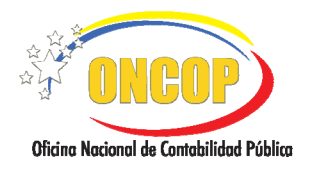

5. En esta pantalla, deberá verificar los datos de la operación, enfatizando en los montos que registró en cada columna. En caso de conformidad, presione el botón de la proporcionará la pantalla denominada "Distribución Administrativa > Resumen de la Afectación en la Genérica" (Ver Pantalla Nº 6).

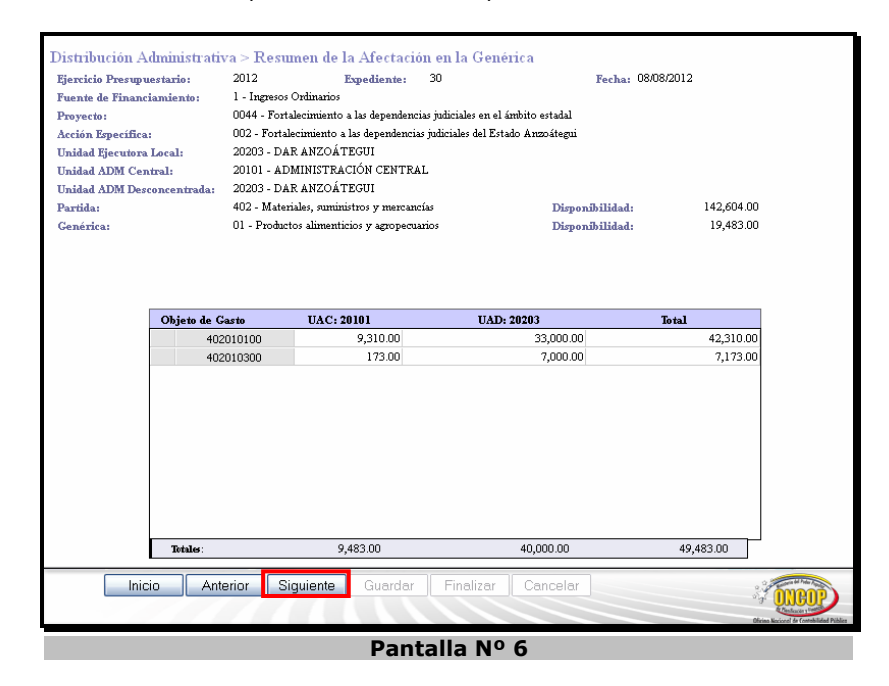

- 6. En esta pantalla podrá visualizar, en forma global, los registros de centralización y desconcentración de créditos presupuestarios que haya realizado, proceda a seleccionar la opción, según se explica a continuación:
  - 6.1. Deberá presionar el botón inicial, en caso que requiera continuar la desconcentración o centralización y, por consiguiente, orientarse al paso Nº 1 del presente capítulo, y repetir el procedimiento el número de veces que así amerite.
  - 6.2. Presionar el botón si desea continuar, una vez terminada la desconcentración o centralización de los créditos presupuestarios. El sistema le proporcionará la pantalla denominada "Distribución Administrativa > Resumen General de Afectación" (Ver Pantalla Nº 7).
  - 6.3. Presionar el botón cancelar, para dejar sin efecto los registros que haya realizado, es decir, eliminados del sistema.

| a Nacional de Contabi | ilidad Pública                 |                                      |                                                     |                               |                                     |   |  |
|-----------------------|--------------------------------|--------------------------------------|-----------------------------------------------------|-------------------------------|-------------------------------------|---|--|
|                       | Distribución Ad                | lministrativa > Resun                | nen General de Afec                                 | tación                        |                                     | Л |  |
|                       | Ejercicio Presupue             | estario: 2012                        | Expediente:                                         | 172                           | Fecha: 10/08/2012                   |   |  |
|                       | Fuente de Financi<br>Provecto: | amiento: 1 - Ingresos<br>0039 - Adec | Ordinarios<br>ruación de la plataforma tecn         | ológica, mantenimiento de los | espacios físicos y equipamiento del |   |  |
|                       | Acción Específica:             | Tribunal Suj<br>004 - Acon           | premo de Justicia<br>setida de Gas para el Centro d | e Educación Inicial           |                                     |   |  |
|                       |                                | TIE.TL - 00049                       | P                                                   | urrida: 403                   | Canárica: 18                        |   |  |
|                       |                                | Objeto de Gasto                      | UAC: 20101                                          | UAD: 00004                    | Total                               |   |  |
|                       |                                | 403180100                            | 190,000.00                                          | 5,000.00                      | 195,000.00                          |   |  |
|                       |                                |                                      |                                                     |                               |                                     |   |  |
|                       |                                | UEJL: 00049                          | Pe                                                  | urtida: 404                   | Genérica: 02                        |   |  |
|                       |                                | Objeto de Gasto                      | UAC: 20101                                          | UAD: 00004                    | Total                               |   |  |
|                       |                                | 404020200                            | 1,620,000.00                                        | 5,000.00                      | 1,625,000.00                        |   |  |
|                       |                                |                                      |                                                     |                               |                                     |   |  |
|                       |                                |                                      |                                                     |                               |                                     |   |  |
|                       |                                |                                      |                                                     |                               |                                     |   |  |
|                       |                                |                                      |                                                     |                               |                                     |   |  |
|                       |                                |                                      |                                                     |                               |                                     |   |  |

7. En esta pantalla final, podrá visualizar toda la distribución para la categoría presupuestaria seleccionada, organizada por "UEJL" (Unidad Ejecutora Local), "Partida" y "Genérica". Presione

el botón para imprimir el documento, a efectos de control interno. Posterior a esto, presione el botón .

8. El sistema mostrará un mensaje indicando que se guardó el registro, y revelando el destinatario que decidirá acerca de la operación (**Ver Pantalla Nº 8**). Presione el botón seira, para cerrar la ventana y finalizar.

| Distribución Administrativa > Envío de Expediente |                |
|---------------------------------------------------|----------------|
| El expediente se ha enviado satisfactoriamente al |                |
| usuario: JEFE_UAC1                                |                |
|                                                   |                |
|                                                   |                |
|                                                   |                |
|                                                   |                |
|                                                   |                |
|                                                   |                |
|                                                   |                |
|                                                   |                |
|                                                   |                |
|                                                   |                |
|                                                   |                |
|                                                   |                |
|                                                   |                |
|                                                   |                |
| Inicio Anterior Siguiente Guardar Finalizar Salir | (INPROV)       |
|                                                   | United to 1000 |
|                                                   |                |
| Pantalla Nº 8                                     |                |

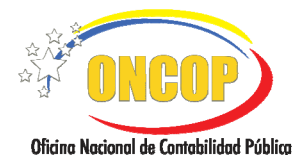

## PUNTO DE DECISIÓN DISTRIBUCIÓN ADMINISTRATIVA.

## ROL: JEFE DE LA UNIDAD ADMINISTRADORA CENTRAL.

Una vez ingresado al sistema, seleccione la bandeja de tareas "**Pendientes**", halle el expediente de Distribución Administrativa del Presupuesto de Gasto que requiera revisar, cumpliendo previamente con cada uno de los pasos del punto "Apertura de un proceso ya iniciado" del Manual de Usuarios "Interfaz Negociadora"; el sistema le proporcionará la pantalla denominada "**Punto de Decisión de Distribución Administrativa**" (Ver Pantalla Nº 1).

| jercicio:                                              |                                                                                                    |                                                                                                    | 21                           | Expedient                                                           | <b>:e:</b> 30          |
|--------------------------------------------------------|----------------------------------------------------------------------------------------------------|----------------------------------------------------------------------------------------------------|------------------------------|---------------------------------------------------------------------|------------------------|
| ecisión:                                               | Selecci                                                                                                    | Enviar Decisión                                                                                                    | Nan - 🔜 👪                    | Find                                                                |                        |
| E REPÚBLI<br>MINISTE<br>OFICINA                        | ICA BOLIVARIANA DE VENEZUELA<br>RIO DEL PODER POPULAR DE PLANIFI<br>NACIONAL DE CONTABILIDAD PÚBLIC                                                                                                    | CACIÓN Y FINANZAS                                                                                                    |                              | PAGINA: 1 de 1<br>FECHA: 08/08/2012<br>HORA: 1:20 PM                |                        |
| Presupu<br>Örgano:<br>Proyecto<br>Acolón E<br>Unidad E | ASIGNACION DE CRED<br>2012 Tribunal Supremo<br>VAcción Centralizada 0044 Fotale<br>specifica: 002 Fotale<br>ijecutora Local: 20203 DAR A                                                               | ITOS PRESUPUESTARIOS DE CADA U<br>de Justicia<br>de independencias judiciales en el ámbito estadal<br>mineten a las dependencias judiciales del Estado Accollego<br>N20ATEGUI | NIDAD EJECUTORA LOCA         | L POR UNIDAD ADMINISTRADO                                           | =                      |
|                                                        | TO DEL<br>STO<br>TO TOPORTONO y tobilar par person<br>TO TOPORTONO y Markov<br>TO TOPORTONO Y MARKAN AND A DEL<br>TO TO TO TO TOPORTONO Y MARKAN AND A DEL<br>TO TO TO TO TO TO TO TO TO TO TO TO TO T | DENOMINACIÓN                                                                                                    | 201911<br>20191              | A CONTUNE 2000/00/00/00<br>20033<br>20150 20150<br>1173.00 7 000.00 | 42.310,20<br>7.1170,00 |
|                                                        |                                                                                                    | Pantall                                                                                                    | a Nº 1                       |                                                                     |                        |
|                                                        |                                                                                                    | NC                                                                                                    | <u>ATO</u>                   |                                                                     |                        |
| vio a la d                                             | ecisión, recu                                                                                                    | erde imprimir pa                                                                                                    | ra efectos o<br>/er Pantalla | de control inte<br>Nº 1).                                           | erno, presion          |

 Una vez verificado los registros que contiene el expediente, despliegue la lista del campo "Decisión", presionando el botón y proceda a seleccionar de la misma la acción a tomar (Aprobar, Modificar o Anular), según sea el caso (Ver Pantalla Nº 2).

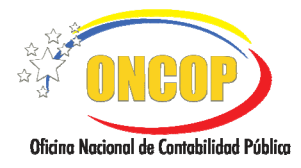

CODIGO: DGAT-MU- 07

VIGENCIA: 31/01/2013

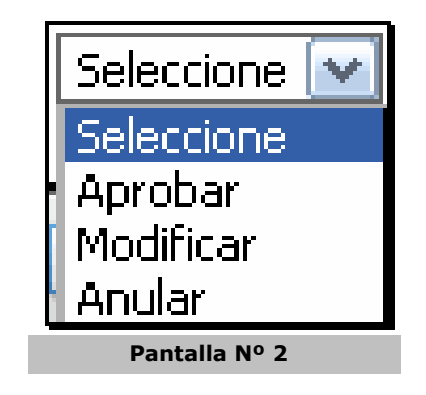

1.1. En caso que amerite la anulación total del expediente, presione la opción "**Anular**", haciendo clic sobre la misma, y seguidamente presione

El sistema mostrará un mensaje informando que la distribución administrativa fue anulada, dejando sin efecto los registros realizados por el usuario con rol "Analista Administrador I" (**Ver Pantalla Nº 3**).

| PDD Distribución Administrativa > Resumen |      |         |    |             |     |  |  |
|-------------------------------------------|------|---------|----|-------------|-----|--|--|
| Ejercicio:                                | 2012 | Órgano: | 21 | Expediente: | 171 |  |  |
|                                           | ✓    |         |    |             |     |  |  |
| Pantalla Nº 3                             |      |         |    |             |     |  |  |

1.2. En caso que amerite la modificación del expediente, presione la opción "**Modificar**", haciendo clic sobre la misma, y seguidamente presione **Enviar Decision**.

El sistema mostrará un mensaje informando que la distribución administrativa fue enviada al analista que la realizó (usuario con rol "Analista Administrador I"), alojándose el expediente en su bandeja de tareas "Pendientes" (Ver Pantalla Nº 4).

| PDD Distribución Administrativa > Resumen |                                 |                                                                                                   |  |  |  |  |  |  |
|-------------------------------------------|---------------------------------|---------------------------------------------------------------------------------------------------|--|--|--|--|--|--|
| Ejercicio:                                | Ejercicio: 2012 Órgano: 21 Expe |                                                                                                   |  |  |  |  |  |  |
|                                           | ✓                               | <b>Resultado</b><br>El PDD fue modificado con exito.<br>Expediente enviado al usuario ANA_ADMIUAC |  |  |  |  |  |  |
| Pantalla Nº 4                             |                                 |                                                                                                   |  |  |  |  |  |  |

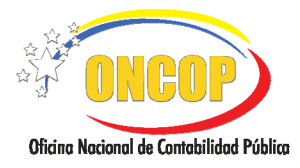

CODIGO: DGAT-MU- 07

VIGENCIA: 31/01/2013

1.3. En la situación ideal, donde la información la considere correcta y se requiera aprobar la distribución administrativa, presione la opción "Aprobar", haciendo clic sobre la misma, y seguidamente presione

El sistema mostrará un mensaje informando que la distribución administrativa fue aprobada con éxito (Ver Pantalla Nº 5).

| PDD Distribución Administrativa > Resumen |      |                                                      |      |             |    |  |  |  |
|-------------------------------------------|------|------------------------------------------------------|------|-------------|----|--|--|--|
| Ejercicio:                                | 2012 | Órgano:                                              | 21   | Expediente: | 30 |  |  |  |
|                                           | ✓    | Resultado       ✓     El PDD fue aprobado con exito. |      |             |    |  |  |  |
|                                           |      | Pantalla N                                           | lº 5 |             |    |  |  |  |

1.4. Para finalizar presione el botón

Fin del proceso: Punto de Decisión Distribución Administrativa

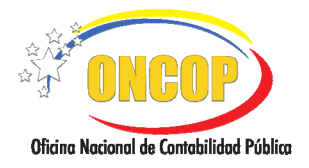

## - ADVERTENCIAS DEL SISTEMA.

**PROCESO**: DISTRIBUCIÓN ADMINISTRATIVA DEL PRESUPUESTO DE GASTO - ASIGNACIÓN DE EXPEDIENTE.

**ROL**: JEFE DE LA UNIDAD ADMINISTRADORA CENTRAL.

|                                                                                                    |                                     |                               |              |          |         |     |       |        |            | Л          |
|----------------------------------------------------------------------------------------------------|-------------------------------------|-------------------------------|--------------|----------|---------|-----|-------|--------|------------|------------|
| Asignación                                                                                                    | de Expedien                         | ites > Resu                   | unen General | l        |         |     |       |        |            |            |
| Ejercicio H                                                                                                    | Presupuestario:                     | 2012                          | Expe         | ediente: | 14      |     |       | Fecha: | 06/08/2012 |            |
| Acción Central: 8001 - Dirección y Coordinación de los Gastos de los Trabajadores<br>No se creó el Expediente. No tiene Presupuesto Asignado Responsable: ANA_ADMIUAC |                                     |                               |              |          |         |     |       |        |            |            |
| Categoría Pres<br>Fuente Financi                                                                                                    | upuestaria: 210<br>amiento: 1 - Ing | 0001001 -<br>gresos Ordinario | 05           |          |         |     |       |        |            |            |
| Partida: 401 -                                                                                                    | Gastos de persor                    | ıal                           |              |          |         |     |       |        |            |            |
| Partida: 403 -                                                                                                    | Servicios no per                    | sonales                       |              |          |         |     |       |        |            |            |
|                                                                                                    |                                     |                               |              |          |         |     |       |        |            |            |
|                                                                                                    |                                     |                               |              |          |         |     |       |        |            |            |
|                                                                                                    |                                     |                               |              |          |         |     |       |        |            |            |
|                                                                                                    |                                     |                               |              |          |         |     |       |        |            |            |
|                                                                                                    |                                     |                               |              |          |         |     |       |        |            |            |
|                                                                                                    |                                     |                               |              |          |         |     |       |        |            |            |
|                                                                                                    |                                     |                               |              |          |         |     |       |        |            |            |
|                                                                                                    |                                     |                               |              |          |         |     |       |        |            |            |
|                                                                                                    |                                     |                               |              |          |         |     |       |        |            |            |
|                                                                                                    |                                     |                               |              |          |         |     |       |        |            |            |
|                                                                                                    |                                     |                               |              |          |         |     |       |        |            |            |
|                                                                                                    |                                     |                               |              |          |         |     |       |        |            |            |
|                                                                                                    |                                     |                               |              |          |         |     |       |        |            |            |
|                                                                                                    |                                     |                               |              |          | 1111    |     |       |        |            | 1          |
|                                                                                                    | inin 🗍 Aut                          |                               |              | and an   | Einelie |     | Calia |        |            | <u>1</u> 2 |
| Ini                                                                                                    |                                     | ienur Si                      | guiente Gu   | aruar    | rinaliz | :ar | ວສແກ  |        |            |            |
|                                                                                                    |                                     |                               |              |          |         |     |       |        |            |            |
|                                                                                                    | Pantalla Nº 1                       |                               |              |          |         |     |       |        |            |            |
|                                                                                                    |                                     |                               |              |          |         |     |       |        |            |            |

 En caso que no posea asignación presupuestaria, el sistema le informará mediante un mensaje resaltado en color rojo, en la pantalla denominada "Asignación de Expedientes > Resumen General (Ver Pantalla Nº 1).

|                                          | MANUAL DE USUARIO<br>SIGECOF: | CODIGO: DGAT-MU- 07  |
|------------------------------------------|-------------------------------|----------------------|
| Oficina Nacional de Contabilidad Pública | PRESUPUESTO DE GASTO          | VIGENCIA: 31/01/2013 |
|                                          |                               |                      |

| ijercicio riesupuestario. 2012                      | Expediente: 23                            | Fecha: 06/08/2012 |
|-----------------------------------------------------|-------------------------------------------|-------------------|
| royecto: 0044 - Fortalecimiento a las dependen      | cias judiciales en el ámbito estadal      |                   |
| Lepediente: 1                                       | Responsable                               | ANA_ADMIUAC       |
| 'ategoria Presupuestaria: 210044001 -               |                                           |                   |
| Partida blasueda: 401 - Gastas de nerronal Part     | mediante(S) Analista(ANA_ADMULAC)         |                   |
| Partida blasmadas 402 Materiales empiristres en     | menunging Dam Remailments (S) Analista(A) | A ADMILLACE       |
| Partia bioqueua: 402 - Materiales, summistros y     | mercancias ror: impediente(5) Analista(AN | A_ADMIOAC)        |
| rarma nioqueda: 405 - Servicios no personales P     | or: expediente(5) Analista(ANA_ADMIUA)    | 9                 |
| Partida: 404 - Activos reales                       |                                           |                   |
| Expediente: 2                                       | Responsable                               | ANA_ADMIUAC       |
| Categoria Presupuestaria: 210044002 -               |                                           |                   |
| Partida: 401 - Gastos de personal                   |                                           |                   |
| Bartida: 402 Materiales coministras a memoranaios   |                                           |                   |
| Partitian 402 - Materiales, summittees y mercancias |                                           |                   |
| Partita: 403 - Servicios no personales              |                                           |                   |
| Partida: 404 - Activos reales                       |                                           |                   |
| Expediente: 3                                       | Responsable                               | ANA_ADMIUAC       |
| Categoria Presupuestaria: 210044003 -               |                                           |                   |
| Partida: 401 - Gastos de personal                   |                                           |                   |
| Bentile, 402 Metazile, aministra annuale            |                                           |                   |
| Parlina: 402 - Materiales, summistros y mercancias  |                                           |                   |
|                                                     |                                           |                   |

 En caso que la partida presupuestaria por una determinada categoría presupuestaria y fuente de financiamiento ya se encuentre asignada a un analista, el sistema lo advertirá, mediante un mensaje resaltado en color rojo, en la pantalla denominada "Asignación de Expediente > Vista Preliminar", notificando el número de expediente y el usuario responsable (Ver Pantalla Nº 2).

| Asignación de Expedientes > Vista Preliminar                      |                                                                                                    |             |                    |        |            |  |  |  |
|-------------------------------------------------------------------|----------------------------------------------------------------------------------------------------|-------------|--------------------|--------|------------|--|--|--|
| Ejercicio Presupuestario:                                         | 2012                                                                                                    | Expediente: | 130                | Fecha: | 31/07/2012 |  |  |  |
| Acción Central: 0002 - Gestión<br>Los créditos que posee están en | Acción Central: 8082 - Gestión Administrativa<br>Los créditos que posee están en las Unidades Ejecutoras que no tienen Unidad Administradora Desconcentrada |             |                    |        |            |  |  |  |
|                                                                   |                                                                                                    |             |                    |        |            |  |  |  |
| <                                                                 |                                                                                                    |             |                    |        |            |  |  |  |
| Inicio Ante                                                       | rior Siguiente                                                                                                    | Guardar     | Finalizar Cancelar |        |            |  |  |  |
| Pantalla Nº 3                                                     |                                                                                                    |             |                    |        |            |  |  |  |

- En caso que visualice este mensaje, el mismo aludirá a que está intentando desconcentrar créditos presupuestarios que están asignados a una unidad ejecutora local que depende directamente de la Unidad Administradora Central y que, por tanto, no es posible de ser objeto del proceso de Distribución Administrativa, esto es, desconcentración de créditos. Si requiere mayor información al respecto, deberá canalizarlo ante la Dirección General de Asistencia Técnica de la Oficina Nacional de Contabilidad Pública (ONCOP).